## **Kurzanleitung #013**

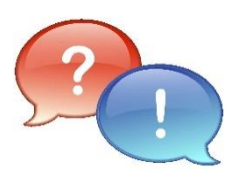

| Situation/Problem/Thema:     | Sdui – Eltern registrieren                                                                                                    |
|------------------------------|----------------------------------------------------------------------------------------------------|
| Mögliche Ursache:            | -ENTFÄLLT-                                                                                                    |
| Abhilfe/Lösung/Beschreibung: | In dieser Kurzanleitung wird beschrieben, wie das Benutzerkonto der<br>Eltern der SchülerInnen im Messenger " <b>Sdui</b> " durch Eingabe des<br>Aktivierungscodes einmalig registriert wird. |
| Version:                     | V1.1 Final   04.08.2021   AH                                                                                                    |

| Lösungsschritte/Anleitung |                                                                                                    |  |
|---------------------------|----------------------------------------------------------------------------------------------------|--|
| Step                      | Beschreibung                                                                                                    |  |
| _                         | <b>Einleitung</b><br>Man kann <b>Sdui</b> wahlweise als App aus dem <b>Playstore</b> (Android), oder <b>Appstore</b> (Apple)<br>für das Smartphone/Tablet herunterladen, oder/und im Web-Browser (z.B. Firefox)<br>starten.<br>Man kann sich parallel auf dem Smartphone und zeitgleich auf einem PC/Laptop im<br>Web-Browser anmelden |  |
| 1                         | <ul> <li>Sdui installieren bzw. starten (Smartphone)</li> <li>Im Playstore oder Appstore nach der App "Sdui" suchen und installieren</li> <li>Sdui starten</li> </ul>                                                                                                    |  |

1

\_\_\_\_\_

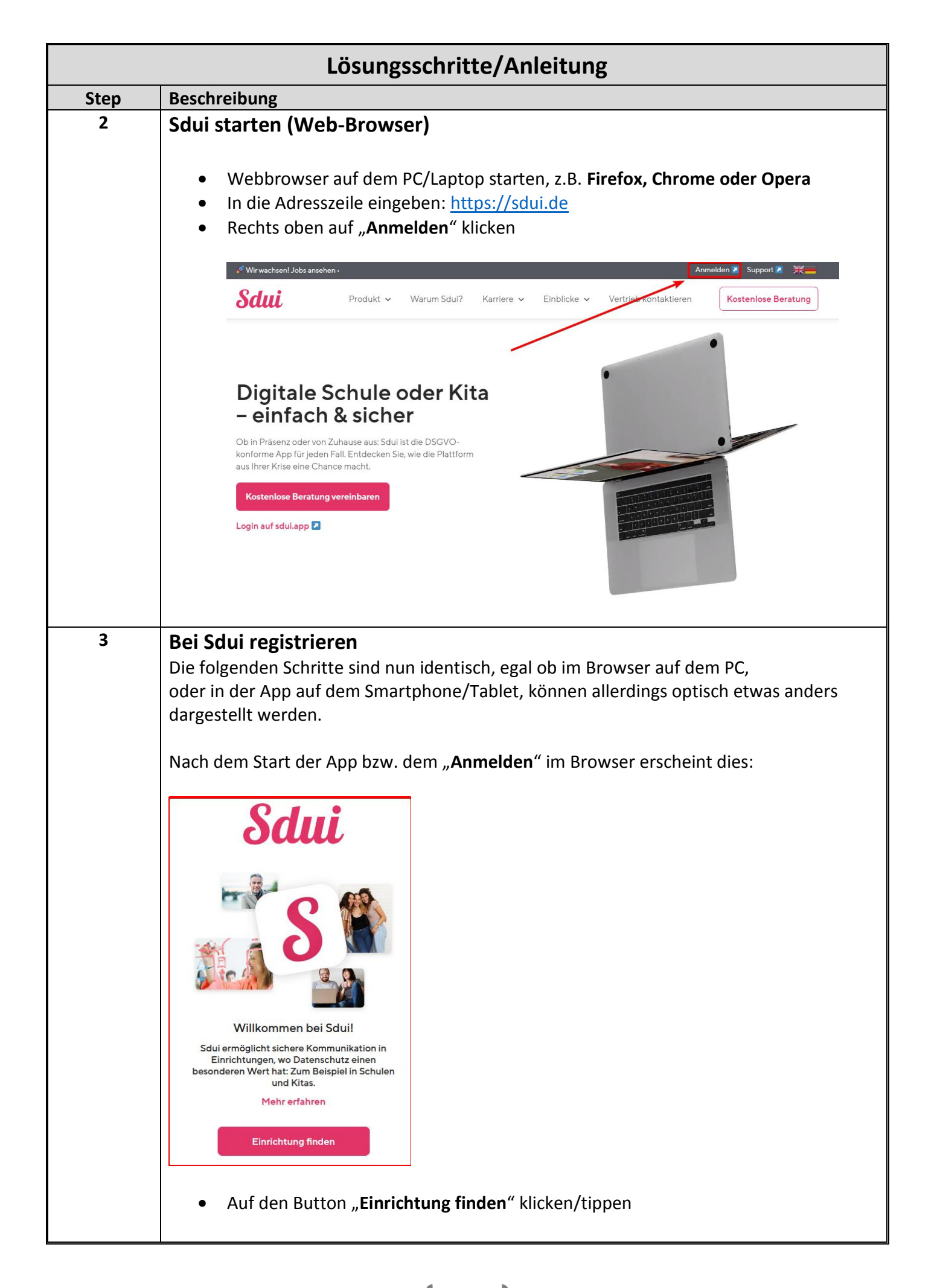

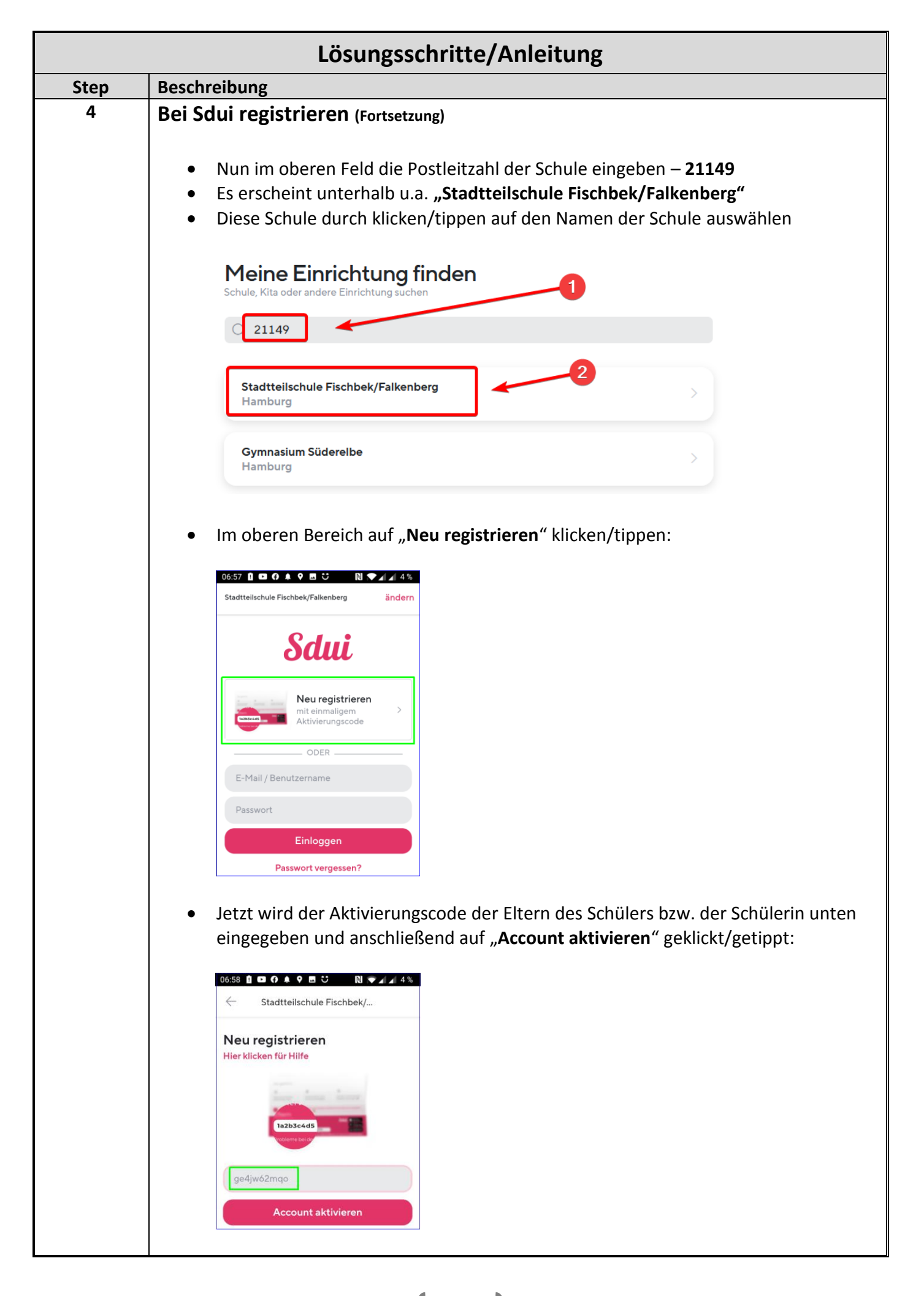

| Lösungsschritte/Anleitung |                                                                                                    |  |
|---------------------------|----------------------------------------------------------------------------------------------------|--|
| Step                      | Beschreibung                                                                                                    |  |
| 5                         | Bei Sdui registrieren (Fortsetzung)                                                                                                    |  |
|                           | <ul> <li>Es erscheint eine Begrüßungsseite und zwei weitere Informationen, diese jeweils<br/>mit "Weiter" bestätigen</li> </ul>                                                                                                    |  |
|                           | CELTERNTEIL Weiter                                                                                                    |  |
|                           | Herzlich<br>Willkommen!                                                                                                    |  |
|                           | Sie sind dabei, sich als Elternteil bei Sdui                                                                                                    |  |
|                           | zu registrieren<br>Elternteil stimmt nicht?                                                                                                    |  |
|                           |                                                                                                    |  |
|                           | <ul> <li>Nun ein paar wichtige Informationen zum Datenschutz. Hier müssen Sie mit dem<br/>Slider bestätigen, dass Sie diese zur Kenntnis genommen haben, dann auf<br/>"Weiter":</li> </ul>                                                                             |  |
|                           | ← ELTERNTEIL Weiter                                                                                                    |  |
|                           | Aber erst: Alles zum<br>Datenschutz                                                                                                    |  |
|                           | Datenschutzerklärung und Einwilligung zur<br>Datenverarbeitung gegenüber der Schule                                                                                                    |  |
|                           | Liebe Lehrkräfte, liebe Eltern, liebe<br>Schülerinnen und Schüler, der Schutz Ihrer<br>Daten liegt uns sehr am Herzen. Um Ihnen<br>und Ihrem Kind ein Konto in der Sdui-App<br>bereitstellen zu können, benötigen wir als<br>Schule Ihre Einwilligung. Mit der Nutzung |  |
|                           | einer solchen App rehen sehr viele<br>Datenverarbeitungen einher – damit du/Sie<br>In der Lague unterinformierte<br>Bisselling zu scheiner michtem sehr                                                                                                    |  |
|                           |                                                                                                    |  |
|                           | Ich habe die Datenschutzerklärung zur<br>Kenntnis genommen und bin mit allen<br>genannten Datenverinbarungen<br>einverstanden.                                                                                                    |  |
|                           |                                                                                                    |  |
|                           | <ul> <li>Im nächsten Schritt machen Sie die persönlichen Angaben</li> <li>zu Ihrem Namen und Geschlecht dann auf Weiter":</li> </ul>                                                                                                    |  |
|                           |                                                                                                    |  |
|                           |                                                                                                    |  |
|                           | Wie dürfen wir Sie<br>ansprechen?                                                                                                    |  |
|                           | Keine Angaben                                                                                                    |  |
|                           | Herr Frau                                                                                                    |  |
|                           | Vorname                                                                                                    |  |
|                           | Nachname                                                                                                    |  |
|                           | + Titel hinzufügen                                                                                                    |  |
|                           |                                                                                                    |  |
|                           |                                                                                                    |  |
|                           | 4                                                                                                    |  |

| Lösungsschritte/Anleitung                                                                                                    |  |  |
|----------------------------------------------------------------------------------------------------|--|--|
| p Beschreibung                                                                                                    |  |  |
| Bei Sdui registrieren (Fortsetzung)                                                                                                    |  |  |
| <ul> <li>Nun benötigt Sdui ihre E-Mail-Adresse, um sich damit einloggen zu können.<br/>Gleichzeitig besteht damit die Möglichkeit, Ihr Passwort zurückzusetzen, falls Sie<br/>dies mal vergessen haben.</li> </ul> |  |  |
| HINWEIS: Die E-Mail-Adresse muss von der Ihrer Kindes abweichend sein!                                                                                                    |  |  |
|                                                                                                    |  |  |
| Zum Einloggen: Ihre<br>E-Mail-Adresse                                                                                                    |  |  |
| Ihre E-Mail Adresse                                                                                                    |  |  |
| Warum E-Mail? Überspringen                                                                                                    |  |  |
| • Zum Einloggen benötigt Sdui nun noch ein Passwort, dann auf "Weiter":                                                                                                    |  |  |
|                                                                                                    |  |  |
| Wählen Sie ein<br>sicheres Passwort                                                                                                    |  |  |
| Passwort                                                                                                    |  |  |
| Passwort wiederholen                                                                                                    |  |  |
| <ul> <li>Jetzt können Sie nochmal alle Angaben überprüfen:</li> </ul>                                                                                                    |  |  |
| CELTERNTEIL Weiter                                                                                                    |  |  |
| Noch einmal prüfen:<br>Ist alles richtig?                                                                                                    |  |  |
| Name ändern<br>Ihr Name                                                                                                    |  |  |
| E-Mail<br>Ihre Mailadresse                                                                                                    |  |  |
| Im nächsten Schritt können Sie die Daten<br>Ihres Kindes bearbeiten.                                                                                                    |  |  |
|                                                                                                    |  |  |

| Lösungsschritte/Anleitung |                                                                                                    |  |
|---------------------------|----------------------------------------------------------------------------------------------------|--|
| Step                      | Beschreibung                                                                                                    |  |
| 7                         | Bei Sdui registrieren (Fortsetzung)                                                                                                    |  |
|                           | <ul> <li>Im vorletzten Schritt wird die Verbindung zu ihrem Kind (oder ggf. Kindern)<br/>hergestellt, das sieht in etwas so aus:</li> </ul> |  |
|                           | Weiter                                                                                                    |  |
|                           | Damit Sie den Stundenplan und alle<br>Nachrichten für Ihr Kind sehen können,<br>können Sie es mit Ihrem Account verbinden.                  |  |
|                           | Ich bin Mutter 🗸                                                                                                    |  |
|                           | von                                                                                                    |  |
|                           |                                                                                                    |  |
|                           | Geschlecht Weiblich 🗸                                                                                                    |  |
|                           | Klasse 5es 🗸                                                                                                    |  |
|                           | Im letzten Schritt können Sie ein weiteres Kind hinzufügen, sofern dieses an die                                                            |  |
|                           | gleiche Schule geht und abschließend den Account mit der Schaltfläche aktivieren:                                                           |  |
|                           | $\leftarrow$                                                                                                    |  |
|                           | Bitte prüfen Sie die                                                                                                    |  |
|                           | Angaben                                                                                                    |  |
|                           | Sie können die Verknüpfung nun speichern<br>oder noch weitere Kinder hinzufügen.                                                            |  |
|                           | Name des Kindes       Klasse 5es · Sie sind Mutter                                                                                          |  |
|                           | + Weiteres Kind hinzufügen                                                                                                    |  |
|                           |                                                                                                    |  |
|                           |                                                                                                    |  |
|                           | Account aktivieren                                                                                                    |  |
|                           | • Fertig!                                                                                                    |  |

\_\_\_\_\_ 6 **)**\_\_\_\_\_